# & BROWARD COLLEGE

#### www.broward.edu

## **Reconciling the Receiving and Invoicing for a Purchase**

### **Important Reminders:**

- It is the responsibility of the Requestor to stay on top of the PO from the point of issuing to close of the PO.
- It is the responsibility of the Requestor to receive against a PO in Workday and attach copy of the invoice or packing slip, if the PO is for a service or if goods are received directly, and not processed through Central Receiving.
- When invoices are received by the end-user from the vendor/supplier, the Requestor must also email Accounts Payable a copy to ensure payment is made to the vendor.
- The Requestor must ensure the receiving and invoicing match if items are shipped directly to them.
- If Material Services completed receiving on behalf of the Requestor and there is a receiving discrepancy, the Requestor should follow up with Material Services and make any necessary corrections.
- If receiving and invoicing match on the PO and balance remains but Requestor wants to close the PO, the Requestor must notify the Buyer to close the PO as they do not automatically close.
- Procurement mass closes POs and associated Requisitions monthly when POs are fully received, invoiced, and paid.

### PROCEDURES

| Step 1 | Login to Workday                        | v, type your PO into the search bar, click Enter                                                           |          |
|--------|-----------------------------------------|----------------------------------------------------------------------------------------------------|----------|
|        |                                         |                                                                                                    |          |
|        | Search results wi                       | II list the PO, click on the blue highlighted PO nι                                                        | umber to |
|        | Q P0-008992                             |                                                                                                    |          |
|        | Search Results                          |                                                                                                    |          |
|        | Categories<br>Common                    | Search Results 2 items<br>All of Workday                                                                   |          |
|        | Assets<br>Banking<br>Expenses           | Broward College - PO-008992 - 01/30/2017 06:46:21.000 Purchase Order Printing Run PO-008992 Conchase Order |          |
|        | Financial Accounting<br>Grants          | Tip: try selecting another category from the left to see other results                                     |          |
|        | Integrations<br>Organizations<br>People |                                                                                                    |          |

Page 1 | 9 Reconciling the Receiving and Invoicing for a Purchase Created on 10/17/2018 Revised on 09/16/2019

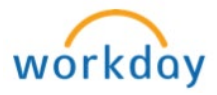

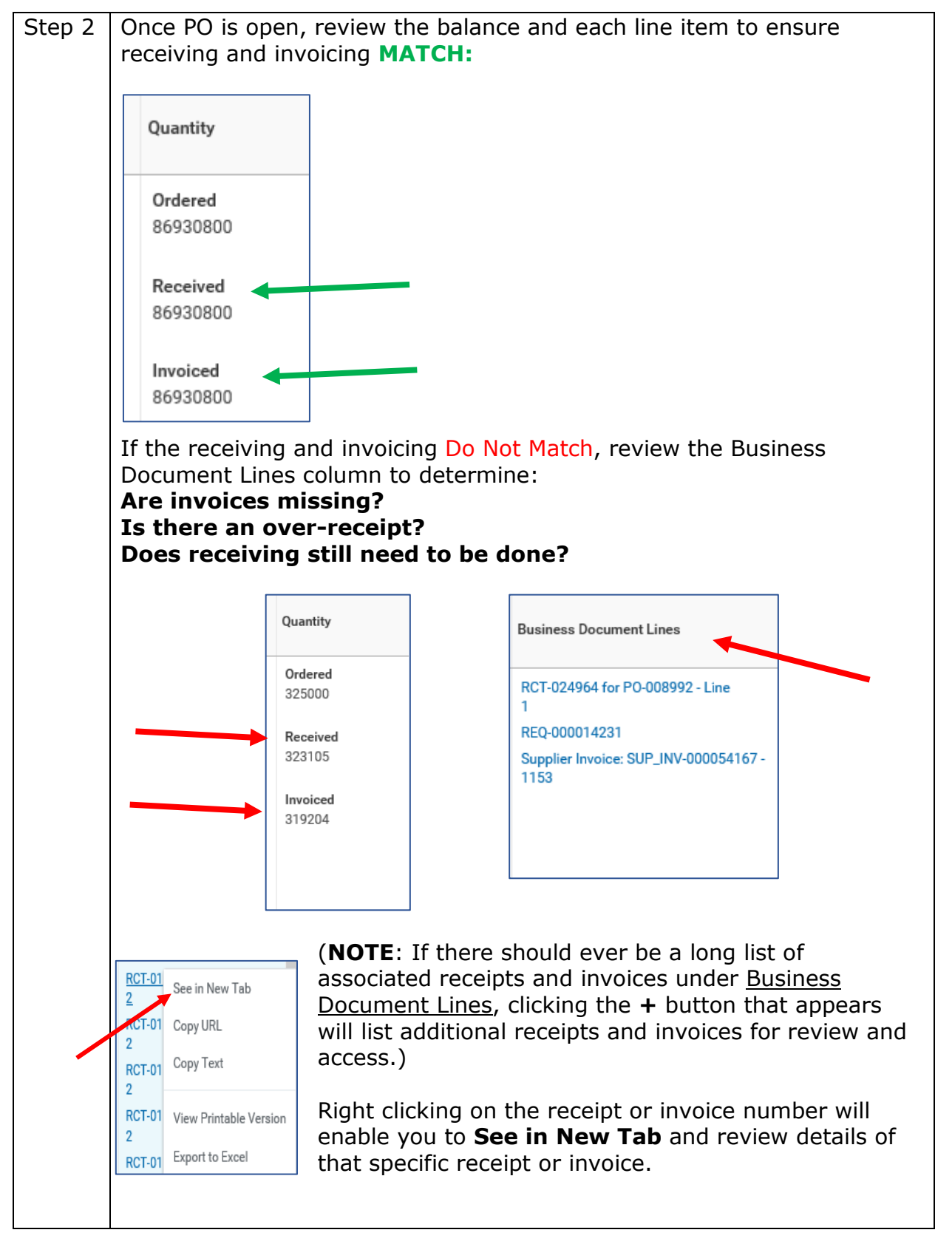

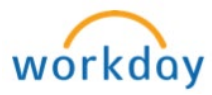

| View Goods Receipt Line         Goods Receipt Line       Q         Receipt       RCF024964 for P0-000992         Currency       USD         Supplier       VANARSDALE INNOVATIVE PRODUCTS, INC.         Item       (erroph)         Item Description       MT201000CF Standard Supine Baseplate - Carbon Fiber         Spend Category       99805 - Radiation Therapy Equipment and Accessories, X-Ray         Quantity       1         Unit of Measure       Each         Unit of Measure       Each         Unit of Measure       9 3501 SW Davie Road Central Receiving, Bldg 23 Davie, FL 33314 United States of America         The View Receipt page where you can review the receiving and central Receiving, Bldg 23 Davie, FL 33314 United States of America         View Receipt, if necessary.       Image: Market Receipt and the formation of the receiving and central Receiving Bldg 23 Davie, FL 33314 United States of America         View Receipt       Image: Market Receipt and the formation of the receiving and central Receiving Bldg 23 Davie, FL 33314 United States of America         View Receipt       Image: Market Receipt and the formation of the receiving and central Receiving Bldg 24 Davie, FL 33314 United States of America         View Receipt       Image: Market Receipt and the formation of the receiving Bldg 25 Davie, FL 33314 United States of America         Image: Market Receipt and the formation of the receiving Bldg 2                                                                                                    |                                                                                                    | t to <b>Receipt</b>                                                                                                    | um |
|----------------------------------------------------------------------------------------------------|----------------------------------------------------------------------------------------------------|----------------------------------------------------------------------------------------------------|----|
| View Goods Receipt Line         Goods Receipt Line       Q         Receipt       RCF024964 for PO-008992         Currency       USD         Supplier       VANARSDALE INNOVATIVE PRODUCTS, INC.         Hem       (empty)         Item Description       MT201000F Standard Supine Baseplate - Carbon Fiber         Spend Category       99955-Radiation Therapy Equipment and Accessories, X-Ray         Quantity       1         Unit Cost       1,153.00         Extended Amount       1,153.00         Extended Amount       1,153.00         Extended Amount       1,153.00         Ship-To Address       0.3501 SW Davie Road Central Receiving, Bldg 23 Davie, FL 33314 United States of America         View Receipt page where you can review the receiving and c         View Receipt page where you can review the receiving and c         Control Water Receiving Water Receiving Receiving Water Receiving Water Receiving Wa                                                                                                    |                                                                                                    |                                                                                                    |    |
| Goods Receipt Line       Q.         Receipt       RCF024964 for PO-008992         Currency       USD         Supplier       VANARSDALE INNOVATIVE PRODUCTS, INC.         Item       (empty)         Item Description       MT20100CF Standard Supine Baseplate - Carbon Fiber         Spend Category       99865 - Radiation Therapy Equipment and Accessories, X-Ray         Quantity       1         Unit of Measure       Each         Unit Cost       1,153.00         Extended Amount       1,153.00         Ship-To Address       0.3501 SW Davie Road Central Receiving, Bidg 23 Davie, FL 33314 United States of America         The View Receipt page where you can review the receiving and cother receipt, if necessary.         View Receipt       Image: Receive and the receiving and cother receive and the receiving and cother receipt, if necessary.         View Receipt       Image: Receive and the receive and the receive and the                                                                                                    | View Goo                                                                                                    | ods Receipt Line                                                                                                    |    |
| Receipt       RCT024904 for PO-008992         Currency       USD         Supplier       VANARSDALE INNOVATIVE PRODUCTS, INC.         Item       (errphy)         Item Description       MT-201000CF Standard Supine Baseplate - Carbon Fiber         Spend Category       09985 - Radiation Therapy Equipment and Accessories, X-Ray         Quantity       1         Unit of Measure       Each         Unit Cost       1,153.00         Extended Amount       1,153.00         Ship-To Address       9501 SW Davie Road Central Receiving, Bldg 23 Davie, FL 33314 United States of America         The View Receipt page where you can review the receiving and c         Unit Cost Intercessary.         View Receipt page where you can review the receiving and c         Unit Cost States of America         View Receipt Receiving Intercessary.         View Receipt (if necessary.         View Receipt (if necessary.         View Receipt (if necessary.         View Receipt (if necessary.         View Receipt (if necessary.         View Receipt (if necessary.         View Receipt (if necessary.         View Receipt (if necessary.         Vie                                                                                                    | Goods Receipt Line                                                                                                    | Q                                                                                                    |    |
| Currency       USD         Supplier       VANARSDALE INNOVATIVE PRODUCTS, INC.         Item       (empty)         Item Description       MT-20100CF Standard Supine Baseplate - Carbon Fiber         Spend Category       99865 - Radiation Therapy Equipment and Accessories, X-Ray         Quantity       1         Unit Cost       1,153.00         Extended Amount       1,153.00         Extended Amount       1,153.00         Ship-To Address       0 3501 SW Davie Road Central Receiving, Bildg 23 Davie, FL 33314 United States of America         The View Receipt page where you can review the receiving and cot the receipt, if necessary.         View Receipt memory improvements and species and the states of America         View Receipt memory improvements and species and the states of the receiving and cot the receipt, if necessary.         View Receipt memory improvements and species and the states of the receiving and cot the receipt, if necessary.         View Receipt memory improvements and species and the states and the species and the speci                                                                                                    | Receipt                                                                                                    | RCT-024964 for PO-008992                                                                                                    |    |
| Supplier       VANARSDALE INNOVATIVE PRODUCTS, INC.         Nem       (empty)         Item Description       MT-20100CF Standard Supine Baseplate - Carbon Fiber         Spend Category       89865 - Radiation Therapy Equipment and Accessories, X-Ray         Quantity       1         Unit of Measure       Each         Unit Cost       1,153.00         Extended Amount       1,153.00         Ship-To Address       3501 SW Davie Road Central Receiving, Bldg 23 Davie, FL 33314 United States of America         The View Receipt page where you can review the receiving and cother receipt, if necessary.         View Receipt Receipt page where you can review the receiving and cother receipt, if necessary.         View Receipt Interestions         Name Receipt Receiving Receiving                                                                                                    | Currency                                                                                                    | USD                                                                                                    |    |
| Item       (empty)         Item Description       MT-20100CF Standard Supine Baseplate - Carbon Fiber         Spend Category       89965 - Radiation Therapy Equipment and Accessories, X-Ray         Quantity       1         Unit of Measure       Each         Unit Cost       1,153.00         Extended Amount       1,153.00         Ship-To Address       © 3501 SW Davie Road Central Receiving, Bldg 23 Davie, FL 33314 United States of America         The View Receipt page where you can review the receiving and cother receipt, if necessary.         View Receipt Receipt page where you can review the receiving and cother receipt, if necessary.         View Receipt Interview Interview Interview The Receiving The PO-000992 com         View Receipt Receipt Receiving Interview Interview Inte                                                                                                    | Supplier                                                                                                    | VANARSDALE INNOVATIVE PRODUCTS, INC.                                                                                                    |    |
| Item Description       MT-20100CF Standard Supine Baseplate - Carbon Fiber         Spend Category       89965 - Radiation Therapy Equipment and Accessories, X-Ray         Quantity       1         Unit of Measure       Each         Unit Cost       1,153.00         Extended Amount       1,153.00         Ship-To Address       3501 SW Davie Road Central Receiving, Bldg 23 Davie, FL 33314 United States of America         The View Receipt page where you can review the receiving and cother receipt, if necessary.         View Receipt Receipt page where you can review the receiving and cother receipt, if necessary.         View Receipt Composition of the receiving time of the receiving time of the receipt of the receiving time of the receipt of the receipt of the re                                                                                                    | Item                                                                                                    | (empty)                                                                                                    |    |
| Spend Category       89955 - Radiation Therapy Equipment and Accessories, X-Ray         Quantity       1         Unit of Measure       Each         Unit Cost       1,153.00         Extended Amount       1,153.00         Ship-To Address       3501 SW Davie Road Central Receiving, Bldg 23 Davie, FL 33314 United States of America         The View Receipt page where you can review the receiving and contract the receipt, if necessary.         View Receipt RoTeOuters are more than the receiving and contract the receipt, if necessary.         View Receipt Composition of the receiving and contract the receipt, if necessary.         View Receipt Composition of the receiving and contract the receiving and contract the receipt, if necessary.         View Receipt Composition of the receiving and contract the receiving and contract the receipt of the receive of the receive of                                                                                                    | Item Description                                                                                                    | MT-20100CF Standard Supine Baseplate - Carbon Fiber                                                                                                    |    |
| Quantity       1         Unit of Measure       Each         Unit Cost       1,153.00         Extended Amount       1,153.00         Ship-To Address       3501 SW Davie Road Central Receiving, Bldg 23 Davie, FL 33314 United States of America         The View Receipt page where you can review the receiving and cother receipt, if necessary.         View Receipt colspan="2">Receiving and cother receipt, if necessary.         View Receipt memory is the memory of the receiving and cother receipt, if necessary.         View Receipt memory is the memory of the receiving and cother receipt, if necessary.         View Receipt memory is the memory of the receiving and cother receipt, if necessary.         View Receipt memory is the memory of the memory of the receiving and cother receipt, if necessary.         View Receipt Memory is the memory of the memory of the memory                                                                                                    | Spend Category                                                                                                    | 89865 - Radiation Therapy Equipment and Accessories, X-Ray                                                                                                    |    |
| Unit of Measure Each<br>Unit Cost 1,153.00<br>Extended Amount 1,153.00<br>Ship-To Address © 3501 SW Davie Road Central Receiving, Bidg 23 Davie, FL 33314 United States of America<br>The <u>View Receipt</u> page where you can review the receiving and co<br>the receipt, if necessary.                                                                                                    | Quantity                                                                                                    | 1                                                                                                    |    |
| Unit Cost 1,153.00<br>Extended Amount 1,153.00<br>Ship-To Address © 3501 SW Davie Road Central Receiving, Bldg 23 Davie, FL 33314 United States of America<br>The <u>View Receipt</u> page where you can review the receiving and c<br>the receipt, if necessary.                                                                                                    | Unit of Measure                                                                                                    | Each                                                                                                    |    |
| Extended Amount 1,153.00<br>Ship-To Address 3501 SW Davie Road Central Receiving. Bldg 23 Davie, FL 33314 United States of America<br>The <u>View Receipt</u> page where you can review the receiving and contral receiving and contral receipt, if necessary.                                                                                                    | Unit Cost                                                                                                    | 1,153.00                                                                                                    |    |
| Ship-To Address       © 3501 SW Davie Road Central Receiving, Bldg 23 Davie, FL 33314 United States of America         The View Receipt page where you can review the receiving and cather receipt, if necessary.         View Receipt Code (or PO-008992 (m))         View Receipt (code (or PO-008992 (m))         Perture Out       State         Perture Out       State         Perture Out       State         View Receipt (code (or PO-008992 (m))         Perture Out       State         Perture Out       State         Perture Out       State         Perture Out       State         Perture Out       State         Perture Out       State         Perture Out       State         Perture Out       State         Perture Out       State         Perture Out       State         Perture Out       State         Perture Out       State         Perture Out       State         State       Perture Out         State       State         Perture Out       State         State       Perture Out         State       Perture Out         State       Perture Out         State       Perture Out      <                                                                                                    | Extended Amount                                                                                                    | 1,153.00                                                                                                    |    |
| The <u>View Receipt</u> page where you can review the receiving and c<br>the receipt, if necessary.                                                                                                    | Ship-To Address                                                                                                    | 3501 SW Davie Road Central Receiving, Bldg 23 Davie, FL 33314 United States of America                                                                                                    |    |
| Perchase Outer PO-008992 (xmm) Po-008992 (xmm) Po-00892 (xmm) Po-00892 (xmm) Po-0089 | the receipt,                                                                                                    | , if necessary.                                                                                                    | 0  |
| PO-008992 VANARSDALE INNOVATIVE PRODUCTS, INC. Approved \$1,591.00 USD  Information Attachments Assets Process History Lines                                                                                                    | RCT-024964 for PO-008                                                                                                  | 1992 (mm)<br>Barchas Delar Sandar Sandar States Test Januar Dans                                                                                                    | ~  |
| 2 ferms     Sort By:     Line Information       Q. Seach     Item Description     MT20100CF Standard Supne Baseplate: Carbon Fiber       Goods Lines     Quantity to Rearise     1       MT20100CF Standard Supne Baseplate:     1     Quantity to Rearise       MT20100CF Standard Supne Baseplate:     1       Quantity to Rearise     1       Quantity to Rearise     1       Quantity to Rearise     1       Quantity to Rearise     1       Quantity to Rearise     1                                                                                                    |                                                                                                    | PO-008992 VANARSDALE INNOVATIVE PRODUCTS, INC. Approved \$1,591.00 USD                                                                                                    |    |
| 2 terms     Sort By: •     Line Information       Codds Lines     MT20100CF Standard Supme Baseplate - Carbon Fiber       MT20100CF Standard Supme Baseplate - Carbon Fiber       MT20100CF Standard Supme Baseplate - Carbon Fiber       Outling to Measure       Introduction       MT20100CF Standard Supme Baseplate - Carbon Fiber       Outling to Measure       Each       Outling to Measure       Introduction       MT20100CF Standard Supme Baseplate - Carbon Fiber       Outling to Measure       Each       Outling to Measure       Introduction       Introduction                                                                                                    | Information Attachmente                                                                                                | Asima indensi inden inden                                                                                                    |    |
| 2 ferms     Sort By:                                                                                                    | Information Attachments                                                                                                |                                                                                                    | 90 |
| Goods Lines     Quantity to Receive     1       M1201000CF Standard Supire Base     1/7     Quantity to Receive     1       M1721000CF Standard Supire Base     1/7     Quantity Aready Received     1       M1721000CF Standard Supire Base     1/7     Quantity Aready Received     1       M1721021 Prone Look Castrion     1/7     Quantity Aready Received     1                                                                                                    | Information Attachments                                                                                                |                                                                                                    |    |
| MT20100CF Blandard Supire Base         1/7         Unit of Measure         Each           MTPLC 01 Prone Lock Custom         1/7         Quantity Andres detected         1           MTPLC 01 Prone Lock Custom         1/7         Guantity Invidend Stretcied         1                                                                                                    | Information Attachments 2 items Q Search                                                                               | Son By:  Line Information Item Development Street Street S |    |
| Ountity Already Received     I     Ountity Already Received     I     Each     Ountity Involved     I                                                                                                    | Information Attachments 2 terms Q Search Goods Lines                                                                   | Sont By:   Line Information  Rem Description MT20100CF Standard Supire Baseplate - Carbon Fiber  Quantity to Receive 1                                                                                                    |    |
|                                                                                                    | Information Attachments 2 Sens Q Search Goods Lines M1/201/00/F Standard Supine Base.                                  | Sort Sy:<br>Line Information Item Description Item Description Item D      |    |
| Memo (orppy)                                                                                                    | Information Attachments 2 terms Q Search Goods Lines M1/20100CF Standard Supire Base. M1/20100CF Standard Supire Base. | Sort By:  Line Information Rem Description MI 201002F Standard Supire Baupplate - Carbon Fiber Quantity to Receive 1 Unit of Measure Each Quantity Andered 1 Quantity Andered 1 Quantity Andered 1 Quantity Andered 1 Quantity Andered 1 Quantity Andered 1 Quantity Andered 1 Quantity Andered 1 Quantity Andered 1 Quantity Andered 1                                                                                                    |    |
| Additional Information                                                                                                    | Information Attachments 2 terms Q Search Goods Lines M1720100CF Standard Supre Base. M17ELC 81 Prone Lock Cushion      | Sort By:  Line Information Hem Description MT20100CF Standard Supre Baseplate - Carbon Faber County for Information County for Information County Content County Content Co |    |
|                                                                                                    | Information Attachments 2 Berns Q Search Goods Lines M1720100CF Standard Supine Base. M1FPLC 81 Prove Lock Dashten     | Sort By:  Line Information Rem Description MT20100CF Standard Supire Baseplate - Carbon Fiber Quantity to Receive 1 Unit of Measure Each Quantity Ordered 1 Quantity Ordered 1 Quantity Invoiced 1 Mems (mpty) Additional Information                                                                                                    |    |

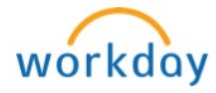

| Goods Lines 14 items                                                     |                                               | Balances                        |                                                                                 |                               |                       |                                              |                               |
|--------------------------------------------------------------------------|-----------------------------------------------|---------------------------------|---------------------------------------------------------------------------------|-------------------------------|-----------------------|----------------------------------------------|-------------------------------|
|                                                                          | Delivery                                      | Retention                       | Prepaid Ship-To Address                                                         | Ship-To<br>Contact Deliver-To | Memo Location         | n Business Document Line                     | es *Worktags                  |
| Unit of Measure<br>Each                                                  | Due Date                                      |                                 | 3501 SW Davie Road<br>Central Receiving, Bidg 23<br>Davie, FL 33314 United Stat | tes                           | © RM<br>150           | RCT-024964 for PO-008<br>Line 1              | 1992 - Business Uni<br>Campus |
| Unit Cost<br>1,153.00                                                    | Lead Time                                     |                                 | of America                                                                      |                               |                       | Supplier Invoice: SUP_IN<br>000054167 - 1153 | Radiation Th<br>Event F       |
| Extended Amount<br>1,153.00                                              |                                               |                                 |                                                                                 |                               |                       | c                                            | Copy URL<br>Copy Text         |
|                                                                          |                                               |                                 |                                                                                 |                               |                       | v                                            | /iew Printable Version        |
| Supplie<br>Supplier Inv<br>Supplier Inv                                  | r Invoice Lin<br>voice Line<br>voice Document | e Informa<br>Q<br>Supplier Invo | tion                                                                            | 00054170                      |                       |                                              |                               |
| Supplier                                                                 |                                               | VANARSDAL                       | E INNOVATIVE                                                                    | PRODUCTS,                     | INC.                  |                                              |                               |
| The <u>View</u>                                                          | Supplier Inv                                  | <u>voice</u> page               | e where yo                                                                      | ou can re                     | eview t               | he invoi                                     | ce                            |
| View Supplier Ir                                                         | nvoice                                        |                                 |                                                                                 |                               |                       |                                              | -1                            |
| Minu Europhine                                                           |                                               |                                 |                                                                                 |                               |                       |                                              |                               |
| Supplier Invoice Q                                                       | Invoice Number SU                             | P_INV-000054170 Status          | Approved Match                                                                  | <b>1 Status</b> Matched       | Payment Statu         | us Paid                                      |                               |
| Invoice Information                                                      | mation                                        |                                 |                                                                                 | Terms and T                   | Taxes                 |                                              |                               |
| -                                                                        | Broward College                               |                                 |                                                                                 | Payment Terms                 | Net 30                |                                              |                               |
| Company                                                                  | VANARSDALE INNOVATIVE PRO                     | DUCTS, INC.                     |                                                                                 | Discount Date<br>Due Date     | (empty)<br>04/12/2017 |                                              |                               |
| Company<br>Supplier<br>Currency                                          | USD                                           |                                 |                                                                                 |                               | Check                 |                                              |                               |
| Company<br>Supplier<br>Currency<br>Invoice Date                          | USD<br>02/10/2017                             |                                 |                                                                                 | Default Payment Type          |                       |                                              |                               |
| Company<br>Supplier<br>Currency<br>Invoice Date<br>Invoice Received Date | USD<br>02/10/2017<br>(empty)                  |                                 |                                                                                 | Default Payment Type          |                       |                                              |                               |

Page 4 | 9 Reconciling the Receiving and Invoicing for a Purchase Created on 10/17/2018 Revised on 09/16/2019

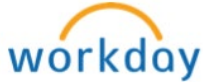

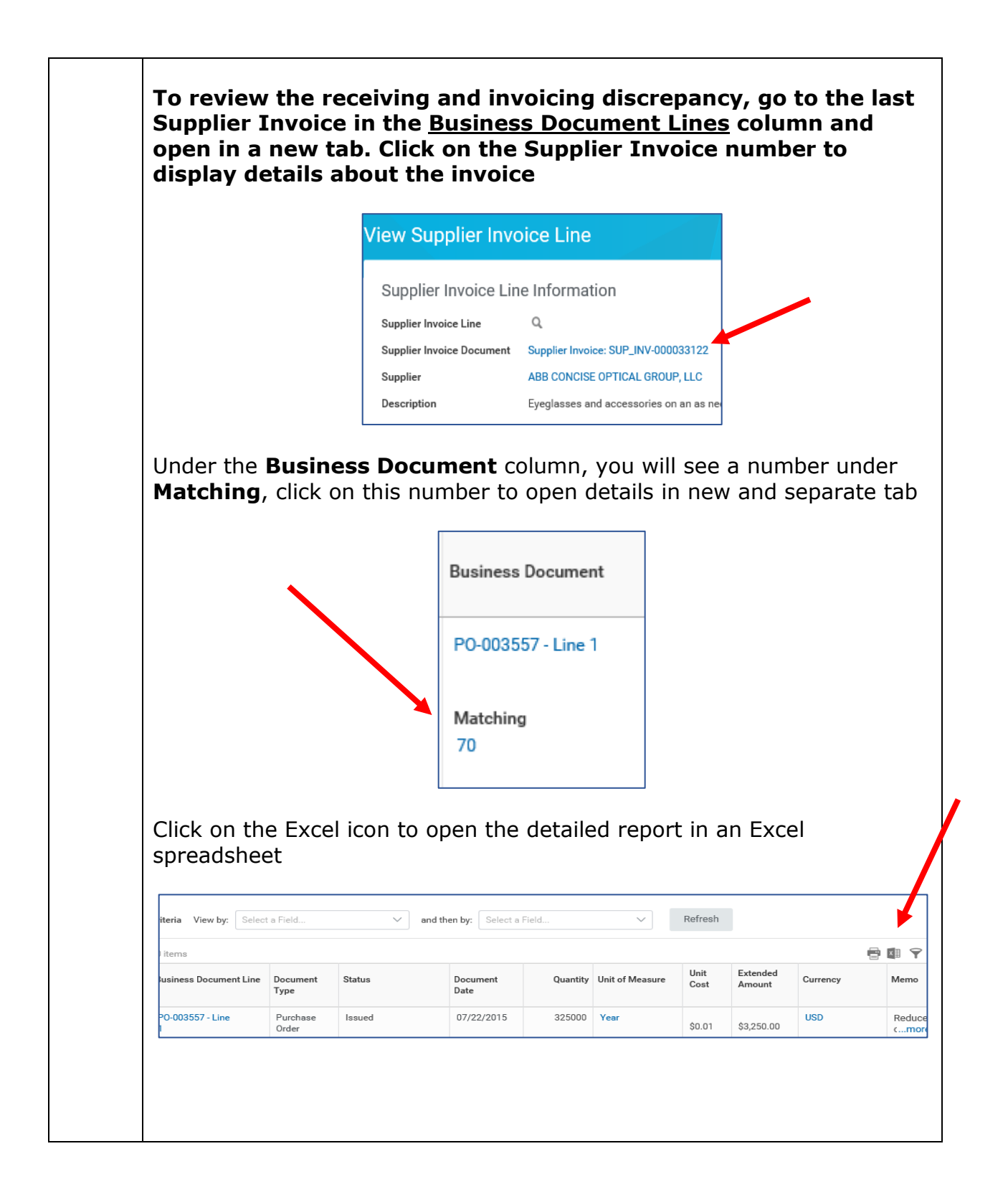

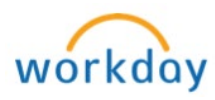

Review the receipts and invoices to find the error, noting which receipts match a specific invoice and which receipts and/or invoices do not match up. This list provides all the receipts and invoices associated with the PO and you can pull them up to view each individually.

| A                      | B                | С        | D             | E        | F               | G         | н               | 1        |
|------------------------|------------------|----------|---------------|----------|-----------------|-----------|-----------------|----------|
| Business Document Line | Document Type    | Status   | Document Date | Quantity | Unit of Measure | Unit Cost | Extended Amount | Currency |
| PO-003557 - Line 1     | Purchase Order   | Issued   | 7/22/2015     | 325000   | Year            | \$0.01    | \$3,250.00      | USD      |
| RCT-009876             | Receipt          | Approved | 7/27/2015     | 47614    | Year            | \$0.01    | \$476.14        | USD      |
| RCT-010250             | Receipt          | Approved | 8/14/2015     | 7649     | Year            | \$0.01    | \$76.49         | USD      |
| RCT-010328             | Receipt          | Approved | 8/19/2015     | 9143     | Year            | \$0.01    | \$91.43         | USD      |
| RCT-010666             | Receipt          | Approved | 8/31/2015     | 8845     | Year            | \$0.01    | \$88.45         | USD      |
| RCT-010978             | Receipt          | Approved | 9/11/2015     | 4274     | Year            | \$0.01    | \$42.74         | USD      |
| RCT-011891             | Receipt          | Approved | 10/13/2015    | 10173    | Year            | \$0.01    | \$101.73        | USD      |
| RCT-012232             | Receipt          | Approved | 10/23/2015    | 48884    | Year            | \$0.01    | \$488.84        | USD      |
| RCT-012236             | Receipt          | Approved | 10/23/2015    | 9597     | Year            | \$0.01    | \$95.97         | USD      |
| RCT-012398             | Receipt          | Approved | 10/29/2015    | 8166     | Year            | \$0.01    | \$81.66         | USD      |
| RCT-012646             | Receipt          | Approved | 11/5/2015     | 22491    | Year            | \$0.01    | \$224.91        | USD      |
| RCT-012656             | Receipt          | Approved | 11/5/2015     | 6698     | Year            | \$0.01    | \$66.98         | USD      |
| RCT-012765             | Receipt          | Approved | 11/10/2015    | 30500    | Year            | \$0.01    | \$305.00        | USD      |
| RCT-012766             | Receipt          | Approved | 11/10/2015    | 6099     | Year            | \$0.01    | \$60.99         | USD      |
| RCT-013091             | Receipt          | Approved | 11/20/2015    | 37042    | Year            | \$0.01    | \$370.42        | USD      |
| RCT-013394             | Receipt          | Approved | 12/3/2015     | 10349    | Year            | \$0.01    | \$103.49        | USD      |
| RCT-013694             | Receipt          | Approved | 12/11/2015    | 33442    | Year            | \$0.01    | \$334.42        | USD      |
| RCT-013728             | Receipt          | Approved | 12/14/2015    | 9597     | Year            | \$0.01    | \$95.97         | USD      |
| RCT-014725             | Receipt          | Approved | 2/3/2016      | 11048    | Year            | \$0.01    | \$110.48        | USD      |
| RCT-014780             | Receipt          | Approved | 2/4/2016      | 1494     | Year            | \$0.01    | \$14.94         | USD      |
| REQ-000006043          | Requisition      |          | 7/6/2015      | 650000   | Year            | \$0.01    | \$6,500.00      |          |
| SUP_INV-000023428      | Supplier Invoice | Approved | 7/1/2015      | 13520    | Year            | \$0.01    | \$135.20        | USD      |
| SUP_INV-000023429      | Supplier Invoice | Approved | 7/1/2015      | 9549     | Year            | \$0.01    | \$95.49         | USD      |
| SUP_INV-000023430      | Supplier Invoice | Approved | 7/2/2015      | 9699     | Year            | \$0.01    | \$96.99         | USD      |
| SUP_INV-000023433      | Supplier Invoice | Approved | 7/9/2015      | 5249     | Year            | \$0.01    | \$52.49         | USD      |
| SUP_INV-000023435      | Supplier Invoice | Approved | 7/2/2015      | 9597     | Year            | \$0.01    | \$95.97         | USD      |
| SUP_INV-000024387      | Supplier Invoice | Approved | 7/28/2015     | 7649     | Year            | \$0.01    | \$76.49         | USD      |
| SUP_INV-000024449      | Supplier Invoice | Approved | 7/6/2015      | 1494     | Year            | \$0.01    | \$14.94         | USD      |
| SUP_INV-000024452      | Supplier Invoice | Approved | 7/10/2015     | 7649     | Year            | \$0.01    | \$76.49         | USD      |
| SUP_INV-000025291      | Supplier Invoice | Approved | 8/19/2015     | 3847     | Year            | \$0.01    | \$38.47         | USD      |
| SUP INV-000025292      | Supplier Invoice | Approved | 8/24/2015     | 4998     | Year            | \$0.01    | \$49.98         | USD      |

**NOTE**: The row with the Requisition number can be deleted from the spreadsheet, it is not relevant to the review and analysis of the receipts and invoices.

Receipts cannot be edited. If a receipt needs to be corrected, the original receipt **MUST** be cancelled and a new receipt created with the correct information.

To cancel a receipt, click on the magnifying glass next to Receipt in the upper left hand corner. The **Actions** menu will appear, hover cursor over **Receipt**, and click **Cancel**.

| RCT-013694 for PO-003557              | Actions          |                      |                       |                                                                                                    |                                                                                    |                 |     |
|---------------------------------------|------------------|----------------------|-----------------------|----------------------------------------------------------------------------------------------------|------------------------------------------------------------------------------------|-----------------|-----|
|                                       | Actions          | View Rec             | eint                  |                                                                                                    |                                                                                    | X               | ×   |
|                                       | Receipt          | Cancel 1369          | 4 for PO-0            | 003557                                                                                                    |                                                                                    |                 |     |
| Information Attachments Pr            | Business Process | > Status             | Approved              | Receipt Lines 1 item                                                                                                |                                                                                    |                 |     |
|                                       | Favorite         | > Company            | Broward               | Receipt Line or Return Line Description                                                                             | Spend Category                                                                     | Extended Amount | - 1 |
| 1 item                                | Reporting        | > Supplier           | ABB                   | Eyeglasses and accessories on an as needed basis<br>for the Vision Care program (North Campus - bldg<br>41/ Rm 104) | 62526 - Eye Glasses Including Sunglasses<br>(Including Frames, Cases, Parts, etc.) | 334.42          |     |
| Q Search                              |                  |                      | OPTICAL<br>GROUP, LLC | 4                                                                                                    |                                                                                    |                 | - 1 |
| Goods Lines                           |                  | Purchase Order       | PO-003557             |                                                                                                    |                                                                                    |                 |     |
| Eyeglasses and accessories on an 3231 |                  | Currency             | USD                   |                                                                                                    |                                                                                    |                 | - 1 |
|                                       |                  | Document Date        | 12/11/2015            |                                                                                                    |                                                                                    |                 |     |
|                                       | Quantity In      | wolced 319204        |                       |                                                                                                    |                                                                                    |                 | *   |
|                                       | Memo             | Reduce origi         | nal amount per        | Lloyd Holness and Dr. Stalliard                                                                                     |                                                                                    |                 |     |
|                                       | > Ad             | lditional Informatio | n                     |                                                                                                    |                                                                                    |                 |     |
|                                       |                  |                      |                       |                                                                                                    |                                                                                    |                 |     |

P a g e 6 | 9 Reconciling the Receiving and Invoicing for a Purchase Created on 10/17/2018 Revised on 09/16/2019

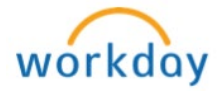

| /iew Receipt                                                                                                    |                                                                                                    |                                                                                                    |                                                                                           |                                                                     |                                                                                                    | X                                                             |
|----------------------------------------------------------------------------------------------------|----------------------------------------------------------------------------------------------------|----------------------------------------------------------------------------------------------------|-------------------------------------------------------------------------------------------|---------------------------------------------------------------------|----------------------------------------------------------------------------------------------------|---------------------------------------------------------------|
| CT-042111 for PO-013796 (Actions)                                                                                                    |                                                                                                    |                                                                                                    |                                                                                           |                                                                     |                                                                                                    |                                                               |
|                                                                                                    |                                                                                                    |                                                                                                    | Purchase Order                                                                            | Supplier                                                            | Status                                                                                                    | Total Amount Currency                                         |
|                                                                                                    |                                                                                                    |                                                                                                    | P0-013796                                                                                 | OFFICE EXPRESS SUPPLIES, INC.                                       | Canceled                                                                                                    | \$14.29 USD                                                   |
| Information Attachments Process Histor                                                                                                    | y Lines                                                                                                    |                                                                                                    |                                                                                           |                                                                     | $\bigcirc$                                                                                                    |                                                               |
|                                                                                                    |                                                                                                    |                                                                                                    |                                                                                           |                                                                     |                                                                                                    | ₹ ■ 80                                                        |
| 1 item                                                                                                    |                                                                                                    |                                                                                                    |                                                                                           |                                                                     |                                                                                                    |                                                               |
| Q Search                                                                                                    |                                                                                                    | Office Supplies for Physical Therapist                                                                                            | Assistant Program                                                                         |                                                                     |                                                                                                    |                                                               |
| Goods Lines                                                                                                    | Quantity to Receive                                                                                                    | 1429                                                                                                    | , loolotant rogram.                                                                       |                                                                     |                                                                                                    |                                                               |
| Office Cupplies for Division Thorapi 04696/05000                                                                                                    | Unit of Measure                                                                                                    | Each                                                                                                    |                                                                                           |                                                                     |                                                                                                    |                                                               |
| Each                                                                                                    | Quantity Ordered                                                                                                    | 85000                                                                                                    |                                                                                           |                                                                     |                                                                                                    |                                                               |
|                                                                                                    | Quantity Already Received                                                                                                    | 84686                                                                                                    |                                                                                           |                                                                     |                                                                                                    |                                                               |
|                                                                                                    | Quantity Invoiced                                                                                                    | 84686                                                                                                    |                                                                                           |                                                                     |                                                                                                    |                                                               |
|                                                                                                    | Memo                                                                                                    | 2702817                                                                                                    |                                                                                           |                                                                     |                                                                                                    |                                                               |
| <b>a receipt is car</b><br><b>as been correct</b><br><b>esired.</b><br>There has been r<br>ifferent payment                                                                                                    | ncelled, t<br>ed on the<br>no receivir<br>method?                                                                                                    | the end-us<br>e PO and o<br>ng and invo<br>Or was the                                                                             | er must<br>obtains t<br>icing, wh<br>PO not no                                            | make sure t<br>he invoice m<br>y? Was anoth<br>eeded? Resea         | the PO matching<br>er PO us<br>arch and                                                                                                    | <b>receivii</b><br>g result<br>sed? Or<br>correct             |
| a receipt is car<br>as been correct<br>esired.<br>there has been r<br>fferent payment<br>pproved version                                                                                                    | ncelled, t<br>ed on the<br>no receivir<br>method? (<br>n                                                                                                    | the end-us<br>e PO and o<br>ng and invo<br>Or was the                                                                             | er must<br>obtains t<br>icing, wh<br>PO not no                                            | <b>make sure t<br/>he invoice m</b><br>y? Was anoth<br>eeded? Resea | the PO matching<br>er PO us<br>arch and                                                                                                    | <b>receivii</b><br>g resul <sup>i</sup><br>sed? Or<br>correct |
| a receipt is car<br>as been correct<br>esired.<br>there has been r<br>fferent payment<br>pproved version<br>View Receipt<br>RCT-042115 for PO-013796 (eme)                                                                                                    | ncelled, t<br>ed on the<br>no receivir<br>method? (                                                                                                    | the end-us<br>e PO and o<br>ng and invo<br>Or was the                                                                             | er must<br>btains t<br>icing, wh<br>PO not ne                                             | make sure t<br>he invoice m<br>y? Was anoth<br>eeded? Resea         | the PO matching<br>er PO us<br>arch and                                                                                                    | receivin<br>g result<br>sed? Or<br>correct                    |
| F a receipt is car<br>as been correct<br>esired.<br>there has been r<br>fferent payment<br>pproved version<br>View Receipt<br>RCT-042115 for PO-013796 (com                                                                                                    | ncelled, t<br>ed on the<br>no receivir<br>method? (                                                                                                    | the end-us<br>e PO and o<br>ng and invo<br>Or was the                                                                             | er must<br>btains t<br>icing, wh<br>PO not no<br>PO not no                                | make sure t<br>he invoice m<br>y? Was anoth<br>eeded? Resea         | the PO in the providence of the providence of th | receiving<br>g result<br>sed? Or<br>correct                   |
| <b>F a receipt is car</b><br><b>as been correct</b><br><b>esired.</b><br>there has been r<br>fferent payment<br><b>pproved version</b><br><b>View Receipt</b><br>RcT-042115 for P0-013796 (correct)                                                                                                    | ncelled, t<br>ed on the<br>no receivir<br>method? (<br>n                                                                                                    | the end-us<br>e PO and o<br>ng and invo<br>Or was the                                                                             | er must<br>obtains t<br>icing, wh<br>PO not no<br>PO not no                               | make sure t<br>he invoice m<br>y? Was anoth<br>eeded? Resea         | the PO matching<br>er PO us<br>arch and                                                                                                    | receivin<br>g result<br>sed? Or<br>correct                    |
| F a receipt is car<br>as been correct<br>esired.<br>there has been r<br>fferent payment<br>pproved version<br>View Receipt<br>RCT-042115 for PO-013796 (correct<br>Marcel 1997) (correct<br>Marcel 1997) (c | ncelled, t<br>ed on the<br>no receivir<br>method? (<br>n                                                                                                    | the end-us<br>e PO and o<br>ng and invo<br>Or was the                                                                             | er must<br>btains t<br>icing, wh<br>PO not no<br>PO not no                                | make sure t<br>he invoice m<br>y? Was anoth<br>eeded? Resea         | er PO us<br>arch and                                                                                                    | receiving<br>g result<br>sed? Or<br>correct                   |
| F a receipt is car<br>as been correct<br>esired.<br>there has been r<br>fferent payment<br>pproved version<br>View Receipt<br>RCT-042115 for PO-013796 (com                                                                                                    | ncelled, t<br>ed on the<br>no receivir<br>method? (<br>n                                                                                                    | the end-us<br>e PO and o<br>ng and invo<br>Or was the                                                                             | er must<br>obtains t<br>icing, wh<br>PO not no<br>PO not no                               | make sure t<br>he invoice m<br>y? Was anoth<br>eeded? Resea         | the PO in the provided of the provided of the  | receiving result<br>sed? Or<br>correct                        |
| F a receipt is car         as been correct         as been correct         esired.         there has been r         fferent payment         pproved version         View Receipt         RcT-042115 for PO-013796 (mm)         Immation       Atachment         voces Hat                                                                                                    | ncelled, t<br>ed on the<br>no receivir<br>method? (<br>n                                                                                                    | the end-us<br>e PO and o<br>ng and invo<br>Or was the                                                                             | er must<br>obtains t<br>icing, wh<br>PO not no<br>PO not no                               | make sure t<br>he invoice m<br>y? Was anoth<br>eeded? Resea         | the PO in the point of the point of the poin | receivin<br>g result<br>sed? Or<br>correct                    |
| F a receipt is car         as been correct         as been correct         esired.         there has been r         fferent payment         pproved version         View Receipt         RCT-042115 for PO-013796 com         Information       Atachments         Process Hist         Information         Atachments         Porcess Hist                                                                                                    | ncelled, t<br>ed on the<br>no receivir<br>method? (<br>n<br>n<br>avy Lines                                                                                                    | che end-us<br>e PO and o<br>ng and invo<br>Or was the                                                                             | er must<br>obtains t<br>icing, wh<br>PO not ne<br>Po not ne                               | make sure t<br>he invoice m<br>y? Was anoth<br>eeded? Resea         | the PO in the point of the point of the poin | receivin<br>g result<br>sed? Or<br>correct                    |
| F a receipt is car         as been correct         as been correct         esired.         there has been r         fferent payment         pproved version         View Receipt         RCT-042115 for PO-013796 (com)         Information       Atachments         Process Hist         Information       Atachments         Information       Atachments         Soudds Lines                                                                                                    | ncelled, t<br>ed on the<br>no receivir<br>method? (<br>n<br>n<br>avy Lines<br>Line Information<br>Item Description<br>Quantity to Receive                                       | office Supplies for Physical Therapis                                                                                             | er must<br>obtains t<br>icing, wh<br>PO not ne<br>PO not ne                               | make sure t<br>he invoice m<br>y? Was anoth<br>eeded? Resea         | the PO in the point of the point of the poin | receivin<br>g result<br>sed? Or<br>correct                    |
| F a receipt is car         as been correct         esired.         there has been r         fferent payment         pproved version         View Receipt         RCT-042115 for PO-013796 (com)         Information       Atachments         Process Hists         Item         Q search         Goods Lines                                                                                                    | ncelled, t<br>ed on the<br>no receivir<br>method? (<br>n<br>n<br>vy Lines<br>Line Information<br>Item Description<br>Quantity to Receive<br>Unit of Measure                     | che end-us<br>e PO and o<br>ng and invo<br>Or was the<br>Or was the<br>office Supplies for Physical Therapis<br>11557<br>Each     | er must<br>btains t<br>icing, wh<br>PO not no<br>PO not no<br>Puchase Order<br>PO-013796  | make sure t<br>he invoice m<br>y? Was anoth<br>eeded? Resea         | the PO in the point of the point of the poin | receivin<br>g result<br>sed? Or<br>correct                    |
| F a receipt is car         as been correct         esired.         there has been r         fferent payment         pproved version         View Receipt         RCT-042115 for PO-013796 (com)         Information       Attachments         Pocess Hitt         Information       Attachments         Order Supplies for Physical Therap.       B4656/85000         Each                                                                                                    | ncelled, t<br>ed on the<br>no receivir<br>method? (<br>n<br>n<br>vy Lines<br>Line Information<br>Item Description<br>Quantity to Receive<br>Unit of Measure<br>Quantity Ordered | che end-us<br>e PO and o<br>ng and invo<br>Or was the<br>Or was the<br>for supples for Physical Therapis<br>11597<br>Each<br>8500 | er must<br>btains t<br>icing, wh<br>PO not no<br>PO not no<br>Purchase Order<br>PO-013796 | make sure t<br>he invoice m<br>y? Was anoth<br>eeded? Resea         | the PO in the PO is a statistic for the PO is a statistic for the point of the point of the poin | receivin<br>g result<br>sed? Or<br>correct                    |
| F a receipt is car         as been correct         esired.         there has been r         fferent payment         pproved version         View Receipt         RCT-042115 for PO-013796 (com)         Information       Atachments         Process Hist         1 tem         @ search         Office Supplies for Physical Therapic.       84666/85000         Each                                                                                                    | ncelled, t<br>ed on the<br>no receivir<br>method? (<br>n<br>)<br>)<br>)<br>)<br>)<br>)<br>)<br>)<br>)<br>)<br>)<br>)<br>)<br>)<br>)<br>)<br>)<br>)                              | che end-us<br>e PO and o<br>ng and invo<br>Or was the<br>Or was the<br>1557<br>Each<br>8500<br>8466                               | er must<br>btains t<br>icing, wh<br>PO not no<br>PO not no<br>Puchase Order<br>PO-013796  | make sure t<br>he invoice m<br>y? Was anoth<br>eeded? Resea         | the PO in the PO is a statistical set of the point of the point of the | receiving<br>gresult<br>sed? Or<br>correct                    |
| a receipt is car         as been correct         esired.         there has been r         fferent payment         pproved version         View Receipt         RCT-042115 for P0-013796 (mm)         Information       Atachments         Pocess Hist         1 Item         g search         Codds Lines         Office Supplies for Physical Therapil.       8468/65000                                                                                                    | ncelled, t<br>ed on the<br>no receivir<br>method? (<br>n<br>)<br>)<br>)<br>)<br>)<br>)<br>)<br>)<br>)<br>)<br>)<br>)<br>)<br>)<br>)<br>)<br>)<br>)                              | che end-us<br>e PO and o<br>ng and invo<br>Or was the<br>Or was the<br>1557<br>Each<br>8500<br>8466<br>8466                       | er must<br>btains t<br>icing, wh<br>PO not no<br>PO not no<br>Pool3796                    | make sure t<br>he invoice m<br>y? Was anoth<br>eeded? Resea         | the PO in the PO is a static hing of the PO is a static hing of the point of the point of the po | receivin<br>g result<br>sed? Or<br>correct                    |

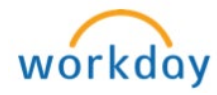

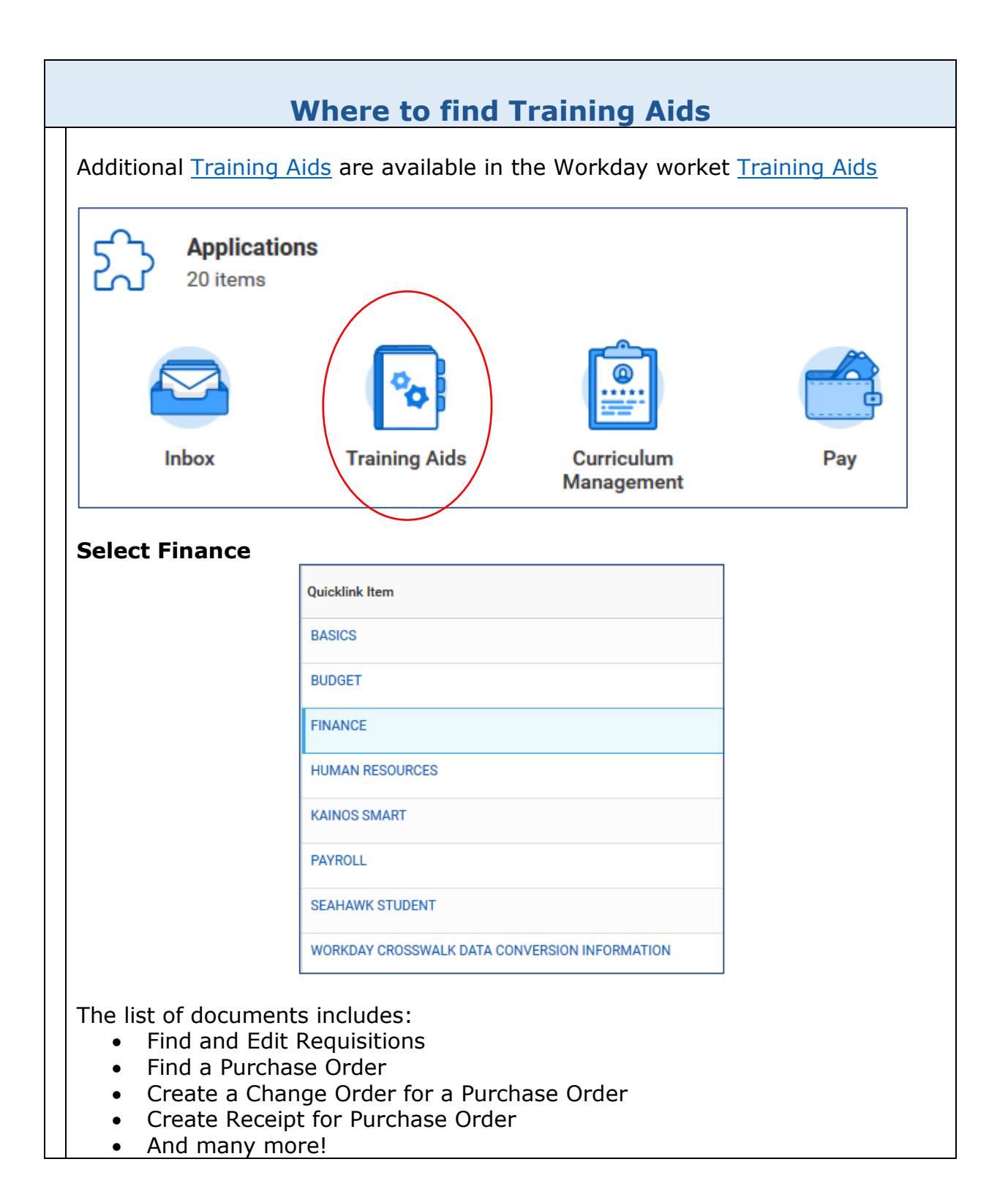

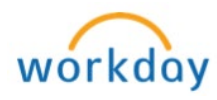

| Finance          | Finance <sup>®</sup>                                  |                                                                                          |
|------------------|-------------------------------------------------------|------------------------------------------------------------------------------------------|
| Workday Training | TRAINING AIDS (USE CHROME O                           | R FIREFOX TO VIEW LINKS)                                                                 |
| Home             | Title                                                 | Description                                                                              |
| Training Aids    | Find and Edit Requisitions                            | Learn to how to edit requisition in draft or saved for later mode                        |
|                  | Add/Edit Employee Expense Payment<br>Election         | Learn how to set up expense payment election for out of pocket expenses                  |
|                  | Create Expense Report- Travel                         | Learn how to create expense report for employee and student travel                       |
|                  | Create Spend Authorization                            | Learn how to create a spend authorization (pre-approval)                                 |
|                  | Create Expense Report for Mileage<br>Reimbursement    | Learn to Create Expense Report for employee mileage reimbursement                        |
|                  | Create Expense Report for Employee<br>Purchases       | Learn how to create expense report for employee purchases                                |
|                  | View/Edit Supplier Invoice and Find<br>Payment        | Learn how to find and edit a supplier invoice and find supplier invoices<br>payment      |
|                  | Create a Requisition to Request Goods<br>and Services | Learn how to create a catalog and an ad-hoc requisition to request<br>goods and services |
|                  | Obtain a Procurement Card (P Card)                    | Learn how to obtain a P Card                                                             |
|                  | Verify Procurement Card Transactions                  | Learn how to verify P Card Transactions                                                  |
|                  | Obtain a Travel Card (T Card)                         | Learn how to obtain a T Card                                                             |
|                  | Create a Supplier Request                             | Learn how to create a supplier request                                                   |

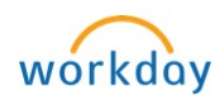